## Teenuse impordi pöördkäibemaksu kajastamine Standard Books 8.5 versiooni põhjal

Teenuse impordi pöördkäibemaksu kajastamist saab programmis teha järgmiste sammudega:

- 1. Veendu, et kontoplaanis oleks olemas konto pöördkäibemaksu arvestamiseks. Vali vastavalt oma kontoplaanile. Siin näites konto "1511".
- Veendu, et pöördkäibemaksuga maksustatava teenuse impordi käibe jaoks oleks olemas eraldi käibemaksukood: moodul Finants > Seadistused > Käibemaksukoodid

|    |      |       |       | Der      | no: Käibe | maksukoo | odid: Vaat | a                              |    |
|----|------|-------|-------|----------|-----------|----------|------------|--------------------------------|----|
|    |      |       |       |          |           |          |            | Salves                         | ta |
|    | Kood | %-ta  | % -ga | Müügi KM | Laek.KM   | Ostu KM  | Tas.KM     | Seletus                        | А  |
| 1  | 1    | 20,00 |       | 2511     | 2511      | 1510     | 9999       | Käibemaksuga 20%               | В  |
| 2  | 2    | 0,00  | 0     | 9999     |           | 9999     | 9999       | Käibemaksuta                   | С  |
| 3  | 3    |       | 16,6  | 2512     |           | 1512     |            | Ühendusesisene käive 20%       | D  |
| 4  | 4    | 9,00  |       | 2513     |           | 1510     |            | Käibemaksuga 9%                | Е  |
| 5  | 5    |       | 16,6  | 2516     |           | 1511     |            | Teenuse impordi pöördkäibemaks | E  |
| 6  | 6    | 6,00  | 5,66  |          |           | 1510     | 1610       | Proportsionaalne KM 30% tagasi |    |
| 7  | М    | 20,00 | 16,6  |          |           | 1516     |            | Metallimaks ostul 20%          |    |
| 8  | MM   | 0,00  |       |          |           |          |            | Metalli müük                   |    |
| 9  |      |       |       |          |           |          |            |                                |    |
| 40 |      |       |       |          |           |          |            |                                |    |

Siin näites on kood "5", aga võid lisada ka järgmisele vabale reale uue koodi, kui 5 on juba kasutusel.

Väljale "Koos %" sisesta 16,66666667

Väljale "*Müügi KM*" sisesta teenuse impordi käibemaksu konto, vastavalt oma kontoplaanile. Meie näites 2516.

 Koosta automaatlausend: moodul Finants > Seadistused > Automaatlausendid

|    |              |            | Demo: Automaatlausend: V      | /aata |                    |                     |      |
|----|--------------|------------|-------------------------------|-------|--------------------|---------------------|------|
| <  | >            |            |                               | Koost | ta 🗸 🛛 Jäta 🛛 S    | alvesta 🔸           | × 0  |
| Ko | od <u>PK</u> | Nimetus Pö | ördkäibemaks teenuse impordil |       | 🗌 🗌 Ära vaheta dee | ebetit ja kreeditit |      |
|    | Konto        | Objekt     | Sisu                          |       | Deebet             | Kreedit             | KM-k |
| 1  | 1511         |            |                               |       | 20,00%             |                     |      |
| 2  | 2516         |            |                               |       |                    | 20,00%              |      |
| 3  | 9999         |            |                               |       | 100,00%            |                     | 5    |
| 4  | 9999         |            |                               |       |                    | 100,00%             |      |
| 5  |              |            |                               |       |                    |                     |      |
| 6  |              |            |                               |       |                    |                     |      |

 Moodul Ostuarved > Registrid > Kontaktid > vaheleht "Ettevõte" Tarnijatel, kellelt teenust impordid, peab olema märge Käibemaksutsoon = "Mitte EL"

|                            |                 | NO: Kontakt:   | Vaata                             |                 |                                     |    |
|----------------------------|-----------------|----------------|-----------------------------------|-----------------|-------------------------------------|----|
| > 😳 - 🖬 - 💬 <              |                 |                |                                   | Koosta          | ✓ Jäta Salvesta ▲                   | х  |
| Kood 104                   | Klie            | endiklass VMAA | 🗸 Klient                          | 🗌 Töötaja       | Filiaal                             |    |
| Lühikood 104               | _ Tar           | nijaklass      | Tarnija                           | Edasimüüja      | E-arve vastuvõtja                   |    |
| Nimi Creame Ltd.           |                 |                |                                   | Vihje           |                                     |    |
| Kontakt Lähetus Tingimused | Hinnad Ettevőte | Kontod E-arved | Veeb Komme                        | entaar Külaline | Omakirj. Märkmed KÜ                 | BI |
| Kommentaar                 |                 |                |                                   |                 |                                     |    |
| Hoiatus müügil             |                 |                |                                   |                 |                                     |    |
| Hoiatus ostul              |                 |                |                                   |                 |                                     |    |
| KMKR nr.                   | Reg.nr. 1       |                | Tüüp                              |                 |                                     |    |
| Riigi KMKR nr              | Reg.nr. 2       |                | <ul> <li>Ettevõtte</li> </ul>     | Eraisik         | Uuenda andmeid                      |    |
| KMKR kontrolli kp          | Teenuse ID      |                | Mittekäibema                      | aksukohuslane   | 🗌 Ära näita KMD INF lisades         |    |
| Müügi KM-kood              |                 |                | Käibemaksutso                     | on              | Staatus Äriregistris                |    |
| Ostu KM-kood               |                 |                | Festi                             |                 |                                     |    |
| Keel                       | Äritegevus      |                | OEL                               |                 | Registrisse kantud                  |    |
| Äriüksus Määramata         |                 |                | 🔵 EL (konteeri k                  | KM)             | <ul> <li>Likvideerimisel</li> </ul> |    |
|                            |                 |                | Mitte EL                          |                 | Pankrotis                           |    |
|                            |                 |                | <ul> <li>Mitte EL (kon</li> </ul> | teeri KM)       |                                     |    |

5. Ostuarve sisestamisel vali esimesele reale kulukonto ning kirjuta järgmisele reale automaatlausendi kood (meie näites **PK**) ning vajuta *Enter*. Ostuarvele tekivad automaatselt vajalikud lisaread.

|      | Nr. 2100          | 0002         | Nim        | i True Electronics Co    |                           |              |                  |         | _    |
|------|-------------------|--------------|------------|--------------------------|---------------------------|--------------|------------------|---------|------|
| Т    | arnija <u>107</u> |              | Ootel summ | a                        | Operaator _               |              | 🗸 H              | ۲innita |      |
| K    | окки              | 1000,00      | Käibemak   | s                        |                           |              |                  |         |      |
|      |                   |              | Tingimu    | sed Kulud Valuuta        | Kommentaar Kontod         | Arve aadress |                  |         |      |
| A    | rve kuupäe        | v 04.10.2021 | Tarnija a  | arvenr.                  | Vastuvõtm.kp.             |              |                  | Ootel   |      |
| Tasu | mistingimu        | s 7          | Kin        | nitajad                  | Allahindlusekp.           |              |                  | Eelkor  | ntee |
| Ka   | ndekuupäe         | v 04.10.2021 | O          | ojektid                  | Kassa-ale                 | 0,00         |                  |         |      |
|      | Tähtae            | g 11.10.2021 |            | Viide                    | Kreedit arvele            |              | Viide alusarvele |         |      |
|      |                   |              |            |                          |                           |              |                  |         |      |
|      | Konto             | Objektid     | Lühi       | Kirjeldus                |                           |              | Summa            | KM-k    | 4    |
| 1    | 4300              |              |            | Ostetud teenused         |                           |              | 1000,00          | 5       | E    |
| 2    | 1511              |              |            | Sisendkäibemaks, teenuse | importimisel tasumisele l | kuuluv       | 200,00           |         | 0    |
| 3    | 2516              |              |            | Käibemaks teenuse import | 20%                       |              | -200,00          |         | C    |
| 4    | 9999              |              |            | Reguleerimiskonto        |                           |              | 1000,00          | 5       | E    |
| 5    | 9999              |              |            | Reguleerimiskonto        |                           |              | -1000,00         |         | F    |
| 6    |                   |              |            |                          |                           |              |                  |         |      |
| 7    |                   |              |            |                          |                           |              |                  |         |      |
| 8    |                   |              |            |                          |                           |              |                  |         |      |
| 9    |                   |              |            |                          |                           |              |                  |         |      |
| 10   |                   |              |            |                          |                           |              |                  |         |      |
| 11   |                   |              |            |                          |                           |              |                  |         |      |
| 12   |                   |              |            |                          |                           |              |                  |         |      |
| 13   |                   |              |            |                          |                           |              |                  |         | _    |
| 14   |                   |              |            |                          |                           |              |                  | ð       |      |
| 15   |                   |              |            |                          |                           |              |                  |         |      |

| • •   |                |                   | NO: K                    | anne: Vaata   |          |         |             |          |    |
|-------|----------------|-------------------|--------------------------|---------------|----------|---------|-------------|----------|----|
| >     | •• • •         | م⊟                |                          |               | Koosta 🗸 | Jäta    | Salvesta    | <b>~</b> | ĸ. |
| I     | Nr. 2100002    | Kande             | kp. 04.10.2021 Viide     |               |          |         |             |          |    |
| Selet | tus 107 True E | lectronics Co, EU | R                        |               |          |         |             |          |    |
|       | Konto          | Objektid          | Kirjeldus                | Lisakirjeldus | Baas 1 D | eebet   | Baas 1 Kree | KM-k     |    |
| 1     | 2310           |                   | Võlad tarnijatele        |               |          |         | 1000,00     |          | 76 |
| 2     | 4300           |                   | Ostetud teenused         |               |          | 1000,00 |             | 5        | 17 |
| 3     | 1511           |                   | Sisendkäibemaks, teenuse | import        |          | 200,00  |             |          |    |
| 4     | 2516           |                   | Käibemaks teenuse impord | il 20%        |          |         | 200,00      |          |    |
| 5     | 9999           |                   | Reguleerimiskonto        |               |          | 1000,00 |             | 5        |    |
| 6     | 9999           |                   | Reguleerimiskonto        |               |          |         | 1000,00     |          |    |
| 7     |                |                   |                          |               |          |         |             |          |    |
| 8     |                |                   |                          |               |          |         |             |          |    |
| 9     |                |                   |                          |               |          |         |             |          |    |
| 10    |                |                   |                          |               |          |         |             |          |    |
| 11    |                |                   |                          |               |          |         |             |          |    |
| V     | ahe baas 1     | 0.00              |                          |               | Kokku    | 2200    | 00 2        | 200.00   |    |
| Va    | ahe baas 2     | -,                |                          |               | Kokku    |         |             |          |    |

## Näide finantskandest, mis sellise ostuarve kinnitamisel tekib:

**NB!** Kui arvele on vaja valida mitu rida, siis tuleb automaatlausend (**PK**) märkida iga rea järgi. Vastasel juhul arvestatakse pöördkäibemaks ainult viimaselt realt.

|                    |              |            | Dem                    | o: Ostuarve: Vaata             |              |                  |            |     |
|--------------------|--------------|------------|------------------------|--------------------------------|--------------|------------------|------------|-----|
| >                  | <del>م</del> |            |                        |                                | Koosta 🗸 Jä  | ta Salvesta      | <b>∿</b> 8 | ç   |
| Nr. 21000          | 002          | Nii        | mi True Electronics Co |                                |              |                  |            | _   |
| Tarnija <u>107</u> |              | Ootel sumn | na                     | Operaator                      |              | ۲ 🔽              | (innita    |     |
| КОККИ              | 2500,00      | Käibema    | ks                     |                                |              |                  |            |     |
|                    |              | Tingimu    | used Kulud Valuu       | ita Kommentaar Kontod          | Arve aadress |                  |            |     |
| Anvo kuunöov       | 04 10 2021   | Tarniia    | arvaar                 | Vootuvõtmikn                   |              | _                |            |     |
|                    | 04.10.2021   |            | arveni                 |                                |              | _                | ) Ootel    |     |
| asumistingimus     | /            | Kir        | nnitajad               | Allahindlusekp                 |              |                  | Eelkon     | nee |
| Kandekuupäev       | 04.10.2021   |            | bjektid                | Kassa-ale                      | 0,00         |                  |            |     |
| Tähtaeg            | 11.10.2021   |            | Viide                  | Kreedit arvele                 |              | Viide alusarvele |            |     |
| Konto              | Objektid     | Lühi       | Kirjeldus              |                                |              | Summa            | KM-k       |     |
| 1 4300             |              |            | Ostetud teenused       |                                |              | 1000,00          | 5          | -1  |
| 2 1511             |              |            | Sisendkäibemaks, te    | eenuse importimisel tasumisele | kuuluv       | 200,00           |            | -   |
| 3 2516             |              |            | Käibemaks teenuse      | import 20%                     |              | -200,00          |            | 1   |
| 4 9999             |              |            | Reguleerimiskonto      |                                |              | 1000,00          | 5          |     |
| 5 9999             |              |            | Reguleerimiskonto      |                                |              | -1000,00         |            |     |
| 6 4400             |              |            | Muud ostetud teenu     | ised                           |              | 1500,00          | 5          |     |
| 7 1511             |              |            | Sisendkäibemaks, te    | eenuse importimisel tasumisele | kuuluv       | 300,00           |            |     |
| 8 2516             |              |            | Käibemaks teenuse      | import 20%                     |              | -300,00          |            |     |
| 9 9999             |              |            | Reguleerimiskonto      |                                |              | 1500,00          | 5          |     |
| 10 9999            |              |            | Reguleerimiskonto      |                                |              | -1500,00         |            |     |
| 11                 |              |            |                        |                                |              |                  |            |     |
| 12                 |              |            |                        |                                |              |                  |            |     |
| 13                 |              |            |                        |                                |              |                  |            |     |
| 14                 |              |            |                        |                                |              |                  |            |     |
| 15                 |              |            |                        |                                |              |                  |            |     |

 Käibemaksuaruande kirjelduses tuleb teha vajalikud täiendused ridadele ja sisestada valemid: moodul Finants > Seadistused > Aruannete kirjeldused > Käibemaksuaruanne. Valemites kasuta kontosid vastavalt oma ettevõtte kontoplaanile.

Vaata näidet:

|    |        |                             | Koosta 🗸 🕴 Jäta                                                                                                    |
|----|--------|-----------------------------|----------------------------------------------------------------------------------------------------|
|    | Nimi 1 | VAT2Dn                      |                                                                                                    |
|    | TOOP   | VATZRII                     | Ve                                                                                                    |
|    | Tuup   | Kalbemaksuaruanne           |                                                                                                    |
|    | Kood   | Kommentaar                  | Kirjeldus                                                                                                    |
| 1  | 1      | 20% määraga maksustata      | -credresult("3000")-result("3100:3290")-result("3530:3540")-result("3810:3819")+result("4110")+result("4210")+result("4310")+vatresult("9000","3" +vatresult("9999","5") result("4101") |
| 2  |        |                             |                                                                                                    |
| 3  | 2      | 9% määraga maksustatav      | -result("3300:3390")                                                                                                    |
| 4  |        |                             |                                                                                                    |
| 5  | 3      | 0% määraga maksustatav      | -result("3510:3520")-result("3610:3620")                                                                                                    |
| 6  | 3.1    | 1) kauba ühendusesisene     | -result("3510")                                                                                                    |
| 7  |        | maksukohustuslasele / pii   |                                                                                                    |
| 8  |        | osutatud teenuste käive k   |                                                                                                    |
| 9  | 3.1.1  | kauba ühendusesisene kä     |                                                                                                    |
| 10 | 3.2    | 2) kauba eksport sh         | -result("3610")                                                                                                    |
| 11 | 3.2.1  | käibemaksutagastuseg        |                                                                                                    |
| 12 |        |                             |                                                                                                    |
| 13 | 4      | Käibemaks kokku (20% la     | key(1)*0.20+key(2)*0.09                                                                                                    |
| 14 | 4.1    | Impordilt tasumisele kuul   |                                                                                                    |
| 15 |        |                             |                                                                                                    |
| 16 | 5      | Kokku sisendkäibemaksu      | result("1510:1514")+debresult("1516")                                                                                                    |
| 17 |        | arvata sh                   |                                                                                                    |
| 18 | 5.1    | 1) impordilt tasutud või ta | result("1513")                                                                                                    |
| 19 | 5.2    | 2) põhivara soetamiselt ta  | result("1514")                                                                                                    |
| 20 | 5.3    | ettevõtluses (100%) kasu    |                                                                                                    |
| 21 |        | ja sellise sõiduauto tarbe  |                                                                                                    |
| 22 |        | ja teenuste saamiselt tas   |                                                                                                    |
| 23 |        | tasumisele kuuluv käibem    |                                                                                                    |
| 24 | 5.4    | osaliselt ettevõtluses kas  |                                                                                                    |
| 25 |        | sellise sõiduauto tarbeks   |                                                                                                    |
| 26 |        | saamiselt tasutud või tas   |                                                                                                    |
| 27 |        |                             |                                                                                                    |
| 28 | 6      | Kauba ühendusesisene s      | result("4110")+result("4210")+vatresult("9000","3")                                                                                                    |
| 29 |        | maksukohustuslaselt saa     |                                                                                                    |
| 30 | 6.1    | Kauba ühendussisene so      | result("4110")+result("4210")+vatresult("9000","3")                                                                                                    |
| 31 |        |                             |                                                                                                    |
| 32 | 7      | Muu kauba soetamine ja t    | result("4310")+result("4101")+vatresult("9999","5")                                                                                                    |
| 33 |        | käibemaksuga                |                                                                                                    |
| 34 | 7.1    | Erikorra alusel maksustat   | result("4101")                                                                                                    |
| 35 |        | väärismetalli ja metalltoo  |                                                                                                    |
| 36 |        | (KMS § 41')                 |                                                                                                    |